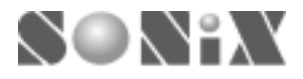

# SONiX 8-Bit MCU

# SN8ICE 2K

### **USER MANUAL**

General Release Specification

#### **SONiX 8-Bit Micro-Controller Development Tools**

SONIX reserves the right to make change without further notice to any products herein to improve reliability, function or design. SONIX does not assume any liability arising out of the application or use of any product or circuit described herein; neither does it convey any license under its patent rights nor the rights of others. SONIX products are not designed, intended, or authorized for us as components in systems intended, for surgical implant into the body, or other applications intended to support or sustain life, or for any other application in which the failure of the SONIX product could create a situation where personal injury or death may occur. Should Buyer purchase or use SONIX products for any such unintended or unauthorized application. Buyer shall indemnify and hold SONIX and its officers, employees, subsidiaries, affiliates and distributors harmless against all claims, cost, damages, and expenses, and reasonable attorney fees arising out of, directly or indirectly, any claim of personal injury or death associated with such unintended or unauthorized use even if such claim alleges that SONIX was negligent regarding the design or manufacture of the part.

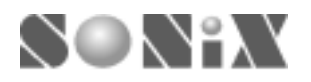

#### USER MANUAL REVISION HISTORY

| Version | Date      | Description      |
|---------|-----------|------------------|
| VER 0.1 | Aug. 2004 | V0.1 first issue |

#### HARDWARE REVISION HISTORY

| Part        | Version | Date      | Description                                                  |  |
|-------------|---------|-----------|--------------------------------------------------------------|--|
| Kernel chip | S8KE    | Jul. 2004 | S8KE first issue.                                            |  |
|             |         |           |                                                              |  |
| ICE board   | 1.2     | Jul. 2004 | First release. PCB V1.2                                      |  |
| ICE board   | 1.3     | Aug. 2004 | 1. PCB V1.3                                                  |  |
|             |         |           | 2. Adjust the positions of some components.                  |  |
|             |         |           | 3. Change the CON1 (I/O port interface) to male type socket. |  |

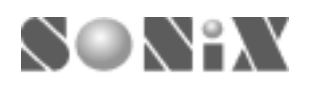

### SN8ICE 2K User Manual

|   | USER  | MANUAL REVISION HISTORY                           | 2  |
|---|-------|---------------------------------------------------|----|
|   | HARD  | DWARE REVISION HISTORY                            | 2  |
| 1 | INT   | <b>FRODUCTION</b>                                 | 5  |
| 2 | SN8   | BICE 2K SONIX IN-CIRCUIT EMULATOR                 | 5  |
|   | 2.1   | PACKAGE CHECK LIST                                | 5  |
|   | 2.2   | CONNECTION PROCEDURE                              |    |
| 3 | INS   | TALLING M2IDE                                     | 7  |
|   | 3.1   | SYSTEM REQUIRMENT                                 | 7  |
|   | 3.2   | FILE DESCRIPTION                                  | 7  |
|   | 3.3   | INSTALLATION PROCEDURE                            | 7  |
|   | 3.3.  | 1 Install M2IDE                                   | 7  |
| 4 | QU    | ICK START                                         | 10 |
|   | 4.1   | START M2IDE                                       | 10 |
|   | 4.2   | DEBUG A PROJECT                                   | 12 |
|   | 4.3   | CONNECT TO TARGET BY TRANSITION BOARD             | 16 |
| 5 | TR    | OUBLE SHOOTING                                    | 18 |
| 6 | API   | PENDIX A                                          | 19 |
|   | 6.1   | SN8ICE LIMITATION                                 | 19 |
|   | 6.2   | COMPONENTS PLACEMENT                              | 20 |
|   | 6.3   | SOCKET AND JUMPER DESCRIPTION                     | 21 |
|   | 6.4   | CON1 AND JP6: IO PORT INTERFACE CIRCUIT SCHEMATIC | 22 |
|   | 6.5   | CLOCK INPUT CIRCUIT                               | 23 |
|   | 6.5.1 | Install Crystal/Resonator oscillator circuit      | 23 |
|   | 6.5.2 | 2 Install RC oscillator circuit                   | 24 |

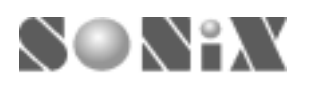

### FIGURE INDEX

| Figure 2-1 SN8ICE 2K set                                                  | 5 |
|---------------------------------------------------------------------------|---|
| Figure 3-1 Description of the setup file                                  | 7 |
| Figure 3-2 License page                                                   | 8 |
| Figure 3-3 Select directory for M2IDE                                     | 8 |
| Figure 3-4 Select M2IDE shortcut                                          | 8 |
| Figure 3-5 Check again the installation setting                           | 9 |
| Figure 3-6 Finish installation                                            | 9 |
| Figure 4-1 Welcome dialog window 10                                       | 0 |
| Figure 4-2 SN8Readme page                                                 | 0 |
| Figure 4-3 Start a new project 1                                          | 1 |
| Figure 4-4 Select the main file for project                               | 1 |
| Figure 4-5 Edit window12                                                  | 2 |
| Figure 4-6 Code option table example 12                                   | 2 |
| Figure 4-7 Complier message 12                                            | 3 |
| Figure 4-8 Debug window12                                                 | 3 |
| Figure 4-9 Step 14                                                        | 4 |
| Figure 4-10 Set breakpoint 14                                             | 4 |
| Figure 4-11 Run to breakpoint1                                            | 5 |
| Figure 4-12 Free Run                                                      | 5 |
| Figure 4-13 Program stops and watch variable 10                           | 6 |
| Figure 4-14 The 60 pins socket of transition board is <b>female</b> type  | 6 |
| Figure 4-15 The 60 pins socket of transition board is <b>male</b> type 1' | 7 |
| Figure 4-16 Connect Easy-Writer to SN8ICE 2K 17                           | 7 |
| Figure 6-1 Component placement                                            | 0 |
| Figure 6-2 SN8ICE 2K socket and jumper position                           | 1 |
| Figure 6-3 CON1: Generic IO Port                                          | 2 |
| Figure 6-4 JP6: IO Expansion Port                                         | 2 |
| Figure 6-5 Install Crystal/Resonator oscillator                           | 3 |
| Figure 6-6 Install RC oscillator                                          | 4 |

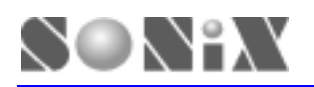

# **1 INTRODUCTION**

SONiX 8-bit micro-controller development system includes two major parts. One is In-circuit emulator named SN8ICE 2K and the other is the integrated development environment, M2IDE. SN8ICE 2K provides powerful and reliable emulation environment. SN8ICE2K is a totally new generation of SONiX development tool. It supports all the SN8P2xxx series MCU. Because the new architecture, new digital function can add and emulate at the time real chip is still under development. Also, SN8ICE 2K is no necessary to set any jumper or switch for code option changes. The M2IDE is window based integrated development environment including editor, assembler, debugger and writer driver. Using these two powerful tools will save the time of any project.

# **2 SN8ICE 2K SONIX IN-CIRCUIT EMULATOR**

In this Chapter, you will learn how to connect and to install the SN8ICE 2K to your computer.

### 2.1 PACKAGE CHECK LIST

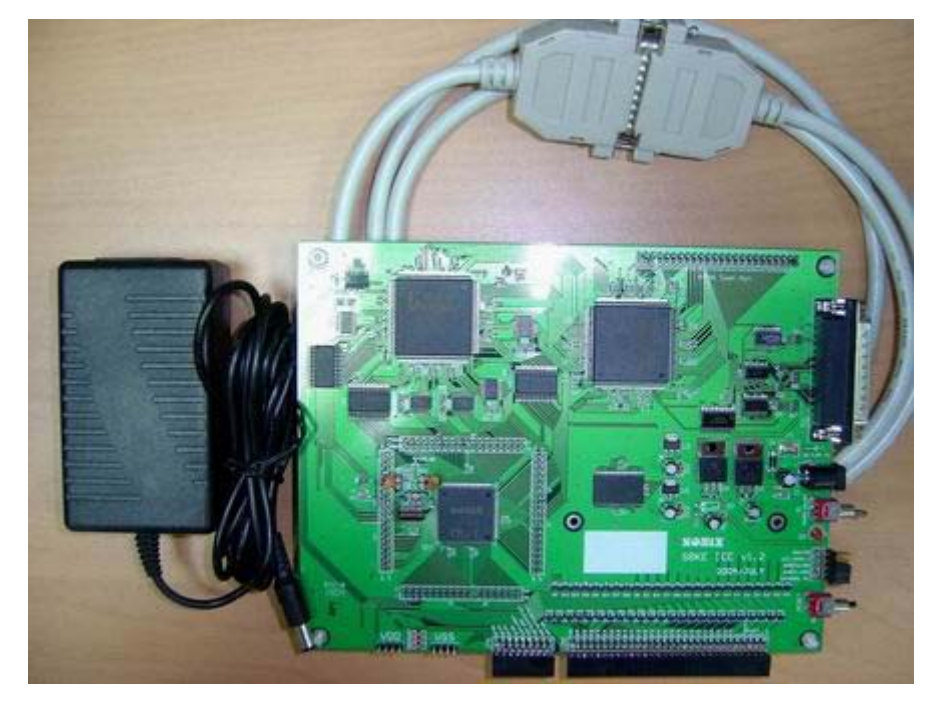

Figure 2-1 SN8ICE 2K set

SN8ICE 2K

Main circuit to provide the emulator function

- DC power adaptor (+7.5V DC)
   Provide the power source for emulator
- Parallel printer cable
   Connect to PC by the printer port.

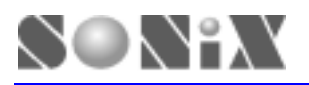

#### **2.2 CONNECTION PROCEDURE**

Follow the steps in this section to connect your SN8ICE 2K:

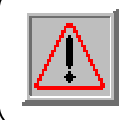

Both SN8ICE 2K and PC should not have the power be turned ON at this time.

Step 1: Attach the DC adaptor to SN8ICE 2K

Step 2: Turn on PC

- Step 3: Locate an unused LPT port of PC
- Step 4: Attach SN8ICE 2K to the LPT port using a parallel cable

Now, go to the next section to install your M2IDE.

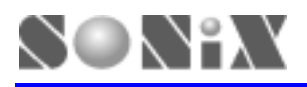

# **3 INSTALLING M2IDE**

#### **3.1 SYSTEM REQUIRMENT**

- Windows NT/95/98/2000/ME/XP
- 32MB of available hard drive space
- 32MB RAM or greater

### **3.2 FILE DESCRIPTION**

• M2IDE\_Vxxx.exe: M2IDE software package, xxx represents the version.

### 3.3 INSTALLATION PROCEDURE 3.3.1 Install M2IDE

Follow the steps in this section to install your M2IDE:

- Download the setup file from SONiX's website <u>http://www.sonix.com.tw</u>, or contact the local agent for this file.
- Run the setup file and an introduction window shows like

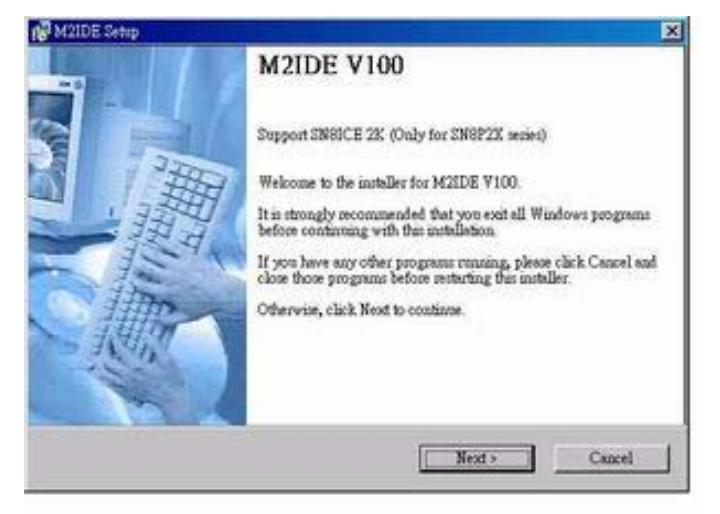

Figure 3-1 Description of the setup file

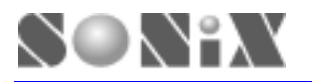

• Click "Next>" to the next step, the License Page. Choose "I agree to the terms of this license agreement" and click "Next>" button to next page.

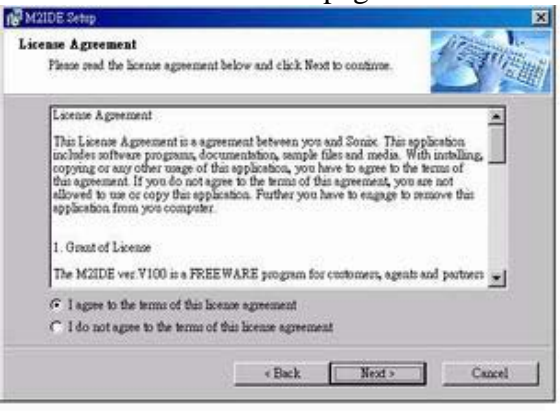

Figure 3-2 License page

• This page Select the installation folder. You can change the installation folder just click the "Change..." button. Then click "Next>" button to next step.

| Bating Baldes                                  |                                      | 120        |
|------------------------------------------------|--------------------------------------|------------|
| Talact an installation folder and click Mast ( | n continue                           | 111,2      |
|                                                |                                      | 2          |
| The software will be installed in the folder i | ated below. To install to a differen | ut folder, |
| emer type in a new pair, or caric Change i     | o orowne for an constant losser.     |            |
| Install M2IDE to:                              |                                      |            |
| SomeWA21DE_W100                                |                                      | Jange      |
|                                                |                                      |            |
| Space required on drive                        | 3.5 MB                               |            |
| Space available on selected drive:             | 3239 MB                              |            |
|                                                |                                      |            |
|                                                |                                      |            |
|                                                | Back Next >                          | Cancel     |

Figure 3-3 Select directory for M2IDE

• This step adds the M2IDE shortcut assigning to the application program in the drop-down dialog box.

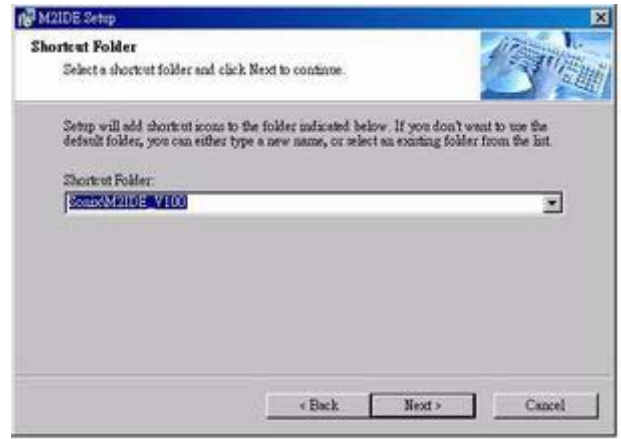

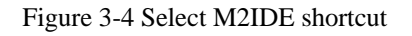

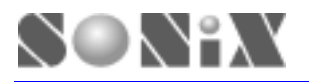

• After all information is selected, here show the setting. Just re-check it to see anything wrong.

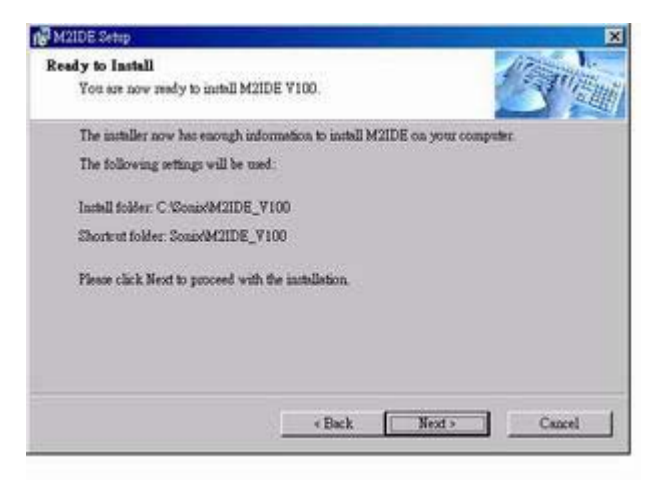

Figure 3-5 Check again the installation setting

• Finally, this window indicates the M2IDE is successfully installed into your system.

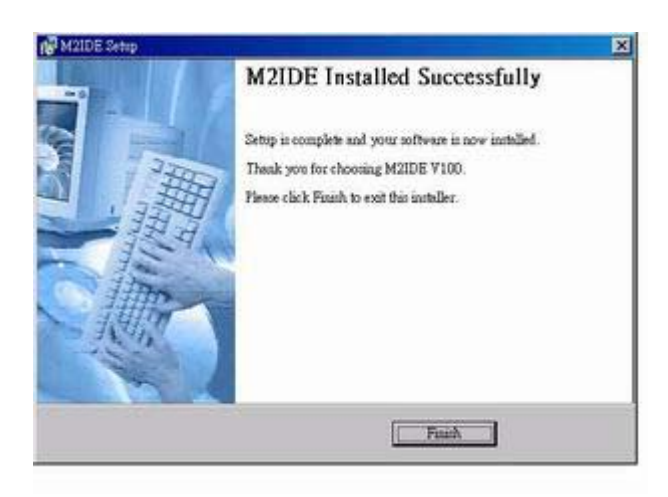

Figure 3-6 Finish installation

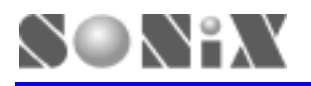

# **4 QUICK START**

In this Chapter, you will learn how to emulate the program using SN8ICE 2K.

#### 4.1 START M2IDE

The first time start M2IDE, a welcome dialog window shows and the SN8Readme file opened. Checked the checkbox in the welcome window will close the SN8Readme file when launch the M2IDE in next time. SN8Readme file describe the difference from the previous version of IDE.

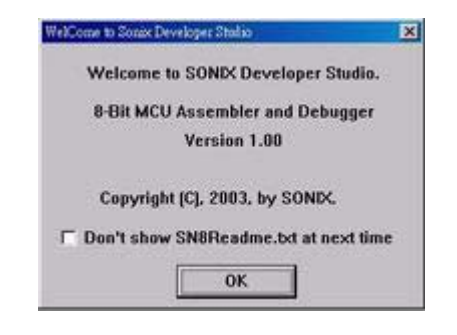

Figure 4-1 Welcome dialog window

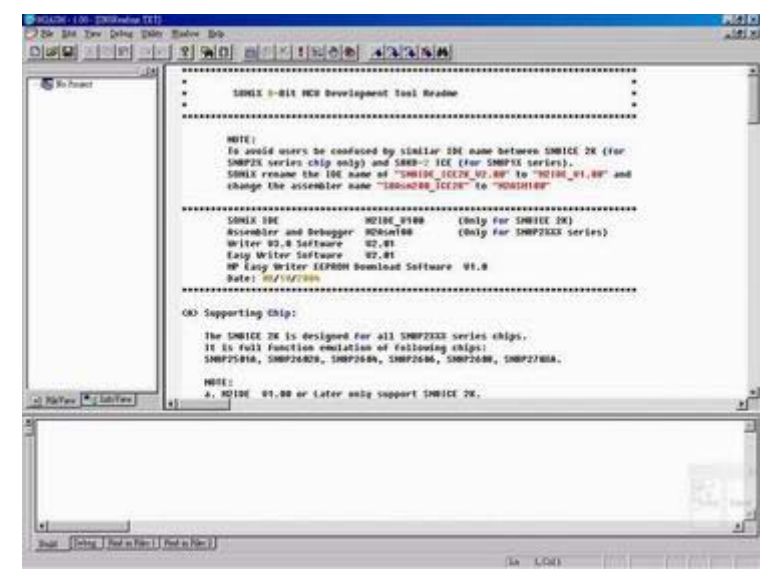

Figure 4-2 SN8Readme page

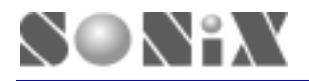

Then start a new project form the menu, "File-> New Project"

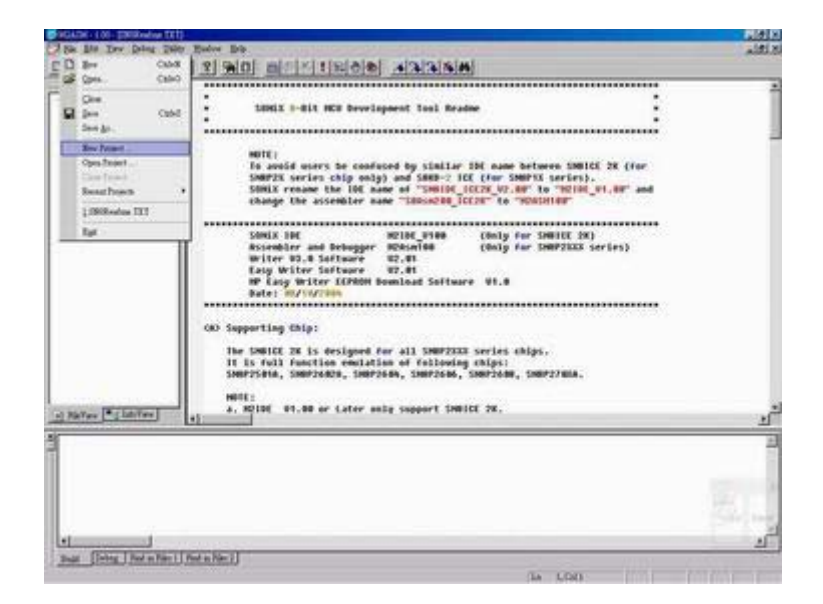

Figure 4-3 Start a new project

Browse the file tree to the M2IDE directory. Choose the "Samples" directory and select "2501A\_TEMPLATE.asm" for the main program of this project

| 2001 A TEMPLATE ASM    |
|------------------------|
| O OCOLA TENET ATE AGM  |
| 2 20040_1EMILES IE SOM |
| 2604_TEMPLATE ASM      |
| 2008A_TEMPLATE ASM     |

Figure 4-4 Select the main file for project

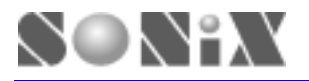

The main file displays at the edit window. Project file tree listed at the left of the edit window.

|                                                             | 1 21 9401 BIO 11 11 10 01                                                                                                    |                                                                                                    |                                                                           |
|-------------------------------------------------------------|----------------------------------------------------------------------------------------------------|----------------------------------------------------------------------------------------------------|---------------------------------------------------------------------------|
| BARA, TDOLATI BA<br>Dave Far<br>2 2014, TDOLATI<br>Bake Sin | 1 FILENAME 1 25818 1009<br>4071018 1 10063<br>PORFUE 1 Template 0<br>80.95/2008<br>1 81.915500<br>1 81.915500<br>1 81.915500<br>1 81.915500<br>1 81.9157200<br>1 81.915500<br>1 81.9157200<br>1 81.915720000000000000000000000000000000000 | LATE ADD for SMEE DEC<br>Add for SMEPSSIA<br>01.8 First isoup<br>01.7 Brown DEC_MOD definition and<br>in SMEDE 28                                                                                                    | Lane Bacro                                                                |
|                                                             | (c) Cepyright 2000, S000.                                                                                                    | 3 TECHNOLOGY CO., LTD.                                                                                                    |                                                                           |
|                                                             | Colf 20075018<br>//(15005_0005_0108<br>                                                                                                    | 1 Select the EASP<br># Titue (and):<br>bog disput, in a Vetobeg Still<br>The as a Num_time - Nermal<br>Cha Pit<br>Cha Pit<br>Cha Pit<br>1 pite - Nermal Ven<br>1 pite - Nermal Ven<br>1 pite - Nerm | l enable even in Green and<br>MC Inciliator<br>; Nachine Optic - System N |
|                                                             | i Dech                                                                                                    | wfr files                                                                                                    |                                                                           |
|                                                             | metist                                                                                                    | ; de est list t                                                                                                    | te macro file                                                             |
| AleYan Calativan                                            | 1951.005310                                                                                                    | MACROT.R<br>MACROT.R                                                                                                    |                                                                           |
|                                                             |                                                                                                    |                                                                                                    |                                                                           |

Figure 4-5 Edit window

### **4.2 DEBUG A PROJECT**

Finish editing the code, start the assembler by pressing the "F7" function key, or select from the "Debug-> build" menu. A code option window shows to select the correct code option configuration. Code option is a hard-coding option to choose which part of circuit is used. The detail code option description is written in each MCU's datasheet.

| Watch_Dog    | High_Clk  |
|--------------|-----------|
| Always_ON _  | HRC_16M - |
| Noise_Filter | Reset_Pin |
| Enable -     | P11 -     |
| Security     | Low_Power |
| Disable 👻    | Disable * |
| Fcpu         | 16M_IHRC  |
| Higb_Clk/4 - | Normal -  |
| Update Co    | de Option |
|              |           |

Figure 4-6 Code option table example

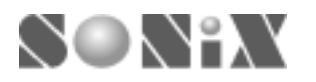

The complier message shows at the Build window, including the warning messages, error messages, resource status. Program status, like the ROM, RAM usage, is also reported at this stage.

| Statute 101 (her Cheerenal                                                                                                    | D4. Y 100 Beginstons, 100 Ba 10.000 Fibratis, 100 Ba 100 Batteria                                                                                                    | PRO C      |
|----------------------------------------------------------------------------------------------------|----------------------------------------------------------------------------------------------------|------------|
| Sik Bas Day David David                                                                                                    | r Eater Ba                                                                                                    | Altix      |
|                                                                                                    | 1 21 9 0 1 0 0 1 1 1 0 0 0 1 1 2 0 0 0 0 0 0 0                                                                                                    |            |
| S INL, DOLAT Ge<br>Door He<br>2 Ditt, DOLAT<br>Door He<br>2 Ditt, DOLAT<br>Dool of He<br>2 Ditt, DOLAT                                                               | FillNeed : 2524. NewLatt.Als for Sec. Sec. Sec. Sec. Sec. Sec. Sec. Sec.                                                                                                    |            |
|                                                                                                    | John Stille Berley Die 211 : Berley 1 in 1 : Berley 1 in 1 : Berley 1 in 1 : Berley 1 in 1 : Berley 1 in 1 : Berley 1 : Berley 1 : B | psten n    |
|                                                                                                    | antist                                                                                                    |            |
| 1977 - 2009                                                                                                    | The second second                                                                                                    |            |
| 1                                                                                                    | INCLUDESTO INCRET.                                                                                                    |            |
| •) NeYes * clatifies                                                                                                    | 4]                                                                                                    | <u>-</u> 1 |
| Complia<br>Existence (2000) (2000) (2000) (2000)<br>Erint<br>Frank Check Sam is 2000<br>Enip Source that has not<br>the program bas used s<br>The program remain fre | anglesizsena fizeriare.esm<br>ma.<br>nimum program REM size : 1820<br>Size : 206 (Riza)<br>er size : 726 far une                                                                                                    | 3<br>4     |
| Boar (1997a   Port in Franch)                                                                                                    | (red is red ()                                                                                                    |            |

Figure 4-7 Complier message

The program halts at the reset vector if it's first time to run. A yellow arrow indicates where the program counter (PC) is. An "ICE" keyword in the status bar indicates that IDE is in the debug mode.

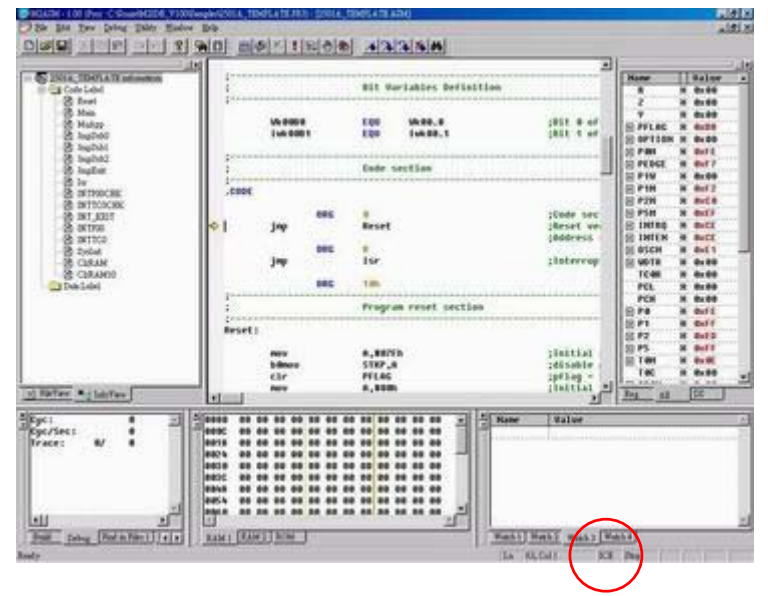

Figure 4-8 Debug window

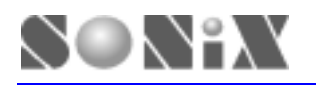

Click "Debug -> Step Over" (F10) from the menu, you could trace Macro or Subroutine of the program in one step. When finished "Step Over" function, the yellow arrow goes to the next program flow and stops. In this case, the program jumps to the "Reset" label. The PCL's value is in red because the "JMP" instruction changes the PCL value.

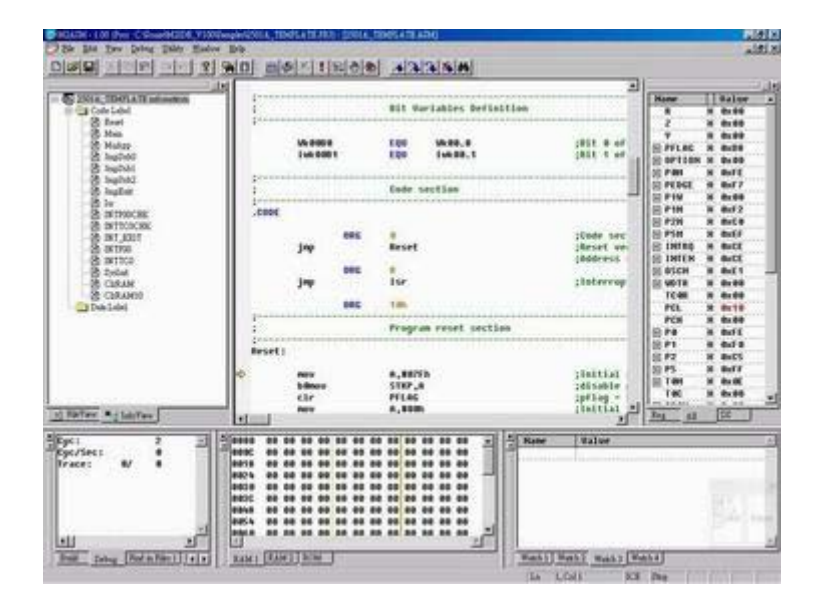

Figure 4-9 Step

To set a breakpoint, simply move the cursor to the line where you wish the program to be stopped. Then, click "Debug-> Break" (F9) from the menu. The red dot represents successful breakpoint setting.

|                                                                                                    | Man Constants                                                                                                    | Bit Hariabley Derinition                                                                                                    |                                                                                                    |                                                                                                    |
|----------------------------------------------------------------------------------------------------|----------------------------------------------------------------------------------------------------|----------------------------------------------------------------------------------------------------|----------------------------------------------------------------------------------------------------|----------------------------------------------------------------------------------------------------|
| Cale Lold                                                                                                    | States                                                                                                    | 100 VA.0.5<br>600 Jul 90.1                                                                                                    | IBST 8 at 2<br>IBST 9 at 5<br>IBST 9 at 50 PTLBC                                                                                                    | 1 0.000<br>1 0.000<br>2 0.000<br>3 0.000<br>3 0.000<br>3 0.000                                                       |
| St hepted<br>St hepted                                                                                                    | 1                                                                                                    | Code section                                                                                                    | 1 S orton                                                                                                    | N N D:00                                                                                                    |
| S hights<br>S hights<br>S high | ;ceec<br>jay 800<br>jay 800                                                                                                    | Bruet<br>197<br>190<br>Fragman reset settlan                                                                                                    | Contenses<br>Contenses<br>Contenses | 8 6017<br>8 6017<br>8 6019<br>8 6012<br>8 6019<br>9 6011<br>9 6011<br>8 6011<br>8 6011<br>8 6011<br>9 6011<br>9 6011 |
| o Tarter + Labra -                                                                                                    | keset:<br>• new<br>biber<br>cir<br>me<br>• 1 biber                                                                                                    | 4.1675<br>1107.4<br>FFL46<br>6.148<br>8555.4                                                                                                    | Institut<br>adiatati<br>pirtun<br>institut<br>institut                                                                                                    | X 0x00<br>X 0x72<br>X 0x72<br>X 0x73<br>X 0x77<br>X 0x05<br>X 0x05<br>X 0x05<br>X 0x05                               |
| A                                                                                                    |                                                                                                    | 1.                                                                                                    | The second                                                                                                    |                                                                                                    |
| Egel 2 21<br>Ege/Sect 0<br>Trace: W 0                                                                                                    | 1000         000         000         000         000         000         000         000         000         000         000         000         000         000         000         000         000         000         000         000         000         000         000         000         000         000         000         000         000         000         000         000         000         000         000         000         000         000         000         000         000         000         000         000         000         000         000         000         000         000         000         000         000         000         000         000         000         000         000         000         000         000         000         000         000         000         000         000         000         000         000         000         000         000         000         000         000         000         000         000         000         000         000         000         000         000         000         000         000         000         000         000         000         000         000         000         000 <td>00         00         00         00         00         00         00         00         00         00         00         00         00         00         00         00         00         00         00         00         00         00         00         00         00         00         00         00         00         00         00         00         00         00         00         00         00         00         00         00         00         00         00         00         00         00         00         00         00         00         00         00         00         00         00         00         00         00         00         00         00         00         00         00         00         00         00         00         00         00         00         00         00         00         00         00         00         00         00         00         00         00         00         00         00         00         00         00         00         00         00         00         00         00         00         00         00         00         00         00         00         00&lt;</td> <td>- Aller</td> <td>E.</td> | 00         00         00         00         00         00         00         00         00         00         00         00         00         00         00         00         00         00         00         00         00         00         00         00         00         00         00         00         00         00         00         00         00         00         00         00         00         00         00         00         00         00         00         00         00         00         00         00         00         00         00         00         00         00         00         00         00         00         00         00         00         00         00         00         00         00         00         00         00         00         00         00         00         00         00         00         00         00         00         00         00         00         00         00         00         00         00         00         00         00         00         00         00         00         00         00         00         00         00         00         00         00< | - Aller                                                                                                    | E.                                                                                                    |

Figure 4-10 Set breakpoint

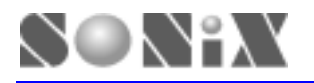

To continue running the program, click "Debug-> Go" (F5). Program runs and the yellow arrow stops at the breakpoint.

| BEADE - 100 (http://www.beaded.org/<br>9000000000000000000000000000000000000                                                                                                    | Vergler/2011. TEMPLA DE 38.7 (2001.6., 18)                                                                                                    | NOS 478 ATM)                                                                                                    | NAN                                                                                                    |
|----------------------------------------------------------------------------------------------------|----------------------------------------------------------------------------------------------------|----------------------------------------------------------------------------------------------------|----------------------------------------------------------------------------------------------------|
| Sie Bas Des Deine Dilty Hads                                                                                                    | w Die                                                                                                    |                                                                                                    | aldini.                                                                                                    |
| 0000 21012 21012                                                                                                    | 661211 × 618 10 6                                                                                                    | 333318M                                                                                                    |                                                                                                    |
| subsection and and and and                                                                                                    | ini i                                                                                                    | all derighter berintline                                                                                                    | 201 0.044                                                                                                    |
| - St. 2514. TD-01ATE advectors                                                                                                    | 1                                                                                                    | and the second second se | Hane    Balar a                                                                                                    |
| III Cate Lobel                                                                                                    | 2000 Contraction of the second                                                                                                    |                                                                                                    | 8 8 8199                                                                                                    |
| (2 feet                                                                                                    | vi ecca                                                                                                    | EQU 14.80.8                                                                                                    | 1851 6 af 2 H 8x60                                                                                                    |
| & Main                                                                                                    | 116.0001                                                                                                    | E00 14698.1                                                                                                    | cest t of w m dudd                                                                                                    |
| - B Hulzz                                                                                                    | and the second second sec |                                                                                                    | E PFLAG R BL38                                                                                                    |
| 23 Aug040                                                                                                    | 17                                                                                                    | fam anting                                                                                                    | SO OFTION N BLOD                                                                                                    |
| 25 Japon                                                                                                    | The share and the share of the state of the                                                                                                    | Love present                                                                                                    | 22 PBH H Buff                                                                                                    |
| in sense                                                                                                    | Case                                                                                                    |                                                                                                    | SPECE # Buf7                                                                                                    |
| a la la la la la la la la la la la la la                                                                                                    | 00000                                                                                                    |                                                                                                    |                                                                                                    |
| 2 attacks                                                                                                    | 290                                                                                                    |                                                                                                    | plade ses PHH W Buf 2                                                                                                    |
| (8) avitacional                                                                                                    | jap                                                                                                    | Reset                                                                                                    | parent yes 2 P2N R Balle                                                                                                    |
| -36 INT_601                                                                                                    | 1.000                                                                                                    |                                                                                                    | phddress - EPSH H Bull                                                                                                    |
| -S atta                                                                                                    | DRG                                                                                                    | 1                                                                                                    | S INLEG & BACK                                                                                                    |
| S miles                                                                                                    | 340                                                                                                    | Isr                                                                                                    | Deterrup II INTEN # Butt                                                                                                    |
| B 2x6at                                                                                                    |                                                                                                    | 1                                                                                                    | DI DICH # But 1                                                                                                    |
| -26 CLRAN                                                                                                    | ers.                                                                                                    | THE R. LANSING MICH.                                                                                                    | 2 VOTR 8 8×88                                                                                                    |
| 2 CERAMON                                                                                                    |                                                                                                    | Francis recel section                                                                                                    | ICAN N BLOD                                                                                                    |
| Transforms                                                                                                    | in manufacture and a second                                                                                                    |                                                                                                    | Fill X Mills                                                                                                    |
|                                                                                                    | Resets                                                                                                    |                                                                                                    | PCs s ster                                                                                                    |
| 1                                                                                                    |                                                                                                    |                                                                                                    | State State                                                                                                    |
| 1                                                                                                    | 100                                                                                                    | #_##77%                                                                                                    | idential                                                                                                    |
| 1                                                                                                    | Liner                                                                                                    | STRP_A                                                                                                    | Hisable                                                                                                    |
| 1                                                                                                    | chr                                                                                                    | FFLM                                                                                                    | spring - man w how                                                                                                    |
| 1                                                                                                    | NOV                                                                                                    |                                                                                                    | platting Int H man                                                                                                    |
| and the second second se | D billiou                                                                                                    | BSDR_A                                                                                                    | a la star a star al                                                                                                    |
| N Refee Addates                                                                                                    | ·                                                                                                    |                                                                                                    | 1 has at 12                                                                                                    |
| Alfarit & Til                                                                                                    | Stassa as as as as as as as                                                                                                    | 88 88 88 88 88                                                                                                    | I statue                                                                                                    |
| Exc/Sect #                                                                                                    | Beent an es so as es as as                                                                                                    | ** ** ** ** **                                                                                                    | 1                                                                                                    |
| Trace: W b                                                                                                    |                                                                                                    | ** ** ** ** **                                                                                                    |                                                                                                    |
| 10000 0100 000 000                                                                                                    | 8824 88 88 88 88 88 88 88                                                                                                    | 00 00 00 00 00                                                                                                    |                                                                                                    |
|                                                                                                    |                                                                                                    | 00 00 00 00 00                                                                                                    |                                                                                                    |
|                                                                                                    | ant as as as as as as as                                                                                                    | ** ** ** ** **                                                                                                    | and a second second sec |
|                                                                                                    |                                                                                                    | ** ** ** ** **                                                                                                    | and the second second se                                                                                                    |
|                                                                                                    |                                                                                                    |                                                                                                    |                                                                                                    |
| 11                                                                                                    | E C                                                                                                    |                                                                                                    |                                                                                                    |
| These rates (Best & Best (1) a lat)                                                                                                    | THE PROPERTY AND A DESCRIPTION OF                                                                                                    | Betti                                                                                                    | and many filmental                                                                                                    |
| The second second second second                                                                                                    | [ . WHITPOWER (                                                                                                    | 1.1.1.1.1.1.1.1.1.1.1.1.1.1.1.1.1.1.1.1.                                                                                                    | and the second second s |
| Realy                                                                                                    |                                                                                                    | LA I                                                                                                    | Coll 808 Pag                                                                                                    |

Figure 4-11 Run to breakpoint

Remove all break points by click "Remove all breakpoints" icon (Ctrl+Shift+F9) then "Click "Debug-> Go" from the menu or press "F5" to continue program execution. The RUN dialogue indicates the program status and a "Run…" shows in the status bar.

| BLACK-LOT (http://Cishaebh204.910                                                                                                    | XXVerger/20114_100414_010101_020146_100405410642661                                                                                                    | 191                                                                                                    |
|----------------------------------------------------------------------------------------------------|----------------------------------------------------------------------------------------------------|----------------------------------------------------------------------------------------------------|
| Sie Ben Dan Dapet Dept Hard                                                                                                    | he be contracted and the contracted and the contrac | للللم                                                                                                    |
| 0 4 4 4 4 4 4 4 4 4 4 4 4 4 4 4 4 4 4 4                                                                                                    |                                                                                                    |                                                                                                    |
| spinoren and and and and and                                                                                                    | 1x1 Nov 8,800                                                                                                    | clatting with the second                                                                                                    |
| - OC 2018 TEMPLATE Information                                                                                                    | O billion ASEN_A                                                                                                    | Hame    Balter +                                                                                                    |
| III Cate Lebel                                                                                                    |                                                                                                    | 8 8 8188                                                                                                    |
| S feet                                                                                                    | Nev 8, 80/58                                                                                                    | 2 8 8:88                                                                                                    |
| (B Main                                                                                                    | billion MD18, A                                                                                                    | Clear we w H dudd                                                                                                    |
| - 20 Malaz                                                                                                    | 2.22 CT. 22.200                                                                                                    | EPFLAG R BUDE                                                                                                    |
| - 25 Aug. 100                                                                                                    | Call Sustain                                                                                                    | Stanton L Startion H Budd                                                                                                    |
| 25 Japon                                                                                                    | Albert Fill                                                                                                    | Trachin a Di Patt H Bull                                                                                                    |
| Statistics                                                                                                    | and the second second s | E PEDGE # Buf7                                                                                                    |
| Se to                                                                                                    | [                                                                                                    |                                                                                                    |
| 2 INTROCES                                                                                                    | 1 Nate restine                                                                                                    | EPIN # Buf2                                                                                                    |
| (b) switecockec                                                                                                    | perconnection                                                                                                    | 8 F2N 8 BrC4                                                                                                    |
| -36 INT_6011                                                                                                    | Heist                                                                                                    |                                                                                                    |
| S arms                                                                                                    | NUV 8, 80:58                                                                                                    | E INLEG N BACK                                                                                                    |
| S 181300                                                                                                    | Ideer x                                                                                                    | ICTER. OR IN INCE                                                                                                    |
| - 2 Zyslad                                                                                                    | AND ADDRESS ADDRESS                                                                                                    | 00 03CH # 8xE1                                                                                                    |
| -26 CLEAN                                                                                                    | Call Option : these                                                                                                    | S 4018 8 8488                                                                                                    |
| and the later                                                                                                    | in spearate . Internet                                                                                                    |                                                                                                    |
| The rate                                                                                                    | 17                                                                                                    | The A series                                                                                                    |
|                                                                                                    | printer and a second second second second second second second second second second second second second second                                                                                                    | 10 KA 2 KH                                                                                                    |
|                                                                                                    | Step Here                                                                                                    | 10 P1 2 P12                                                                                                    |
|                                                                                                    | 1                                                                                                    | 10 PT                                                                                                    |
|                                                                                                    | Hudpp:                                                                                                    | 10 PS 8 PM                                                                                                    |
|                                                                                                    | Example of the second second s | In Table of Back                                                                                                    |
|                                                                                                    | ; fut your main program here                                                                                                    | 100 0 0000                                                                                                    |
| and the second second se |                                                                                                    | A PERSONAL PROPERTY AND A PERSON AND A PERSON AND A PERSO |
| N RieTare - LabyTere                                                                                                    | -                                                                                                    | 2 22 24 24                                                                                                    |
|                                                                                                    | l sector a sector a sec                                                                                                    | Leren                                                                                                    |
| Epci 2                                                                                                    |                                                                                                    | The Malue                                                                                                    |
| Spersee:                                                                                                    |                                                                                                    | 1 1 1 1 1 1 1 1 1 1 1 1 1 1 1 1 1 1 1                                                                                                    |
|                                                                                                    |                                                                                                    |                                                                                                    |
|                                                                                                    |                                                                                                    |                                                                                                    |
|                                                                                                    | antic an an an an an an an an an an an                                                                                                    | - 17V I - 1                                                                                                    |
|                                                                                                    |                                                                                                    | E                                                                                                    |
|                                                                                                    | BACA DO DO DO DO DO DO DO DO DO DO DO DO DO                                                                                                    | (Dev.) 10                                                                                                    |
| 11 10                                                                                                    |                                                                                                    |                                                                                                    |
|                                                                                                    |                                                                                                    | Contractor and the second                                                                                                    |
| Table [Fird in Film 1 ] ] + ] *                                                                                                    | S THE DUCTION OF                                                                                                    | many many many water                                                                                                    |
| and the second second se |                                                                                                    | The Station NY Res.                                                                                                    |

Figure 4-12 Free Run

Press "F5" to stop the program execution.

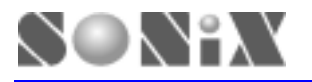

Any time the program stops, "Watch" function could be set to monitor the variable. Select one of the empty edit box of each page of "Watch" page, and enter the variable name you want to monitor.

|                        | itel new                                                                                                    | A.4000                        | initial al                                                                                                    | ī.                                                                                                    |        |
|------------------------|----------------------------------------------------------------------------------------------------|-------------------------------|----------------------------------------------------------------------------------------------------|----------------------------------------------------------------------------------------------------|--------|
| S 2NIA, TDOLATI MINNON | 0 100r                                                                                                    | BSEN_B                        |                                                                                                    | Hanar                                                                                                    | Galer  |
| Cole Label             |                                                                                                    | 8, 89/58                      |                                                                                                    | 5-5                                                                                                    | 0.00   |
| 2 Main                 | billiou                                                                                                    | MDER, A                       | ;Clear we                                                                                                    | 1 1                                                                                                    | 61.89  |
| St Hulzz               | 6478                                                                                                    | £34888                        | officers and                                                                                                    | SPILAS N                                                                                                    | 808    |
| B habbit               | Call                                                                                                    | Instalt                       | theotes &                                                                                                    | SOPTION N                                                                                                    | 0100   |
| 2 hahtz                | billset                                                                                                    | FROE                          | (inoble g                                                                                                    | OP MINT N                                                                                                    | BUTT   |
| S hullet               |                                                                                                    |                               | and the second second second second second second second second second second second second second second second | SPIN A                                                                                                    | 8.88   |
| in the second second   | 1.5                                                                                                    | Nate youttee                  |                                                                                                    | EPIN N                                                                                                    | 842    |
| 25 01100.00            | percentant and a second second |                               |                                                                                                    | 8 121 8                                                                                                    | 8159   |
| 3 INT, 4017            | Rein:                                                                                                    | and the second second         |                                                                                                    | SP18 8                                                                                                    | dulf   |
| S 361956               |                                                                                                    | #, ##x5#                      | 100000000000000000000000000000000000000                                                                          | S INTER H                                                                                                    | BUCK   |
| 28 INTICO              | 1.000                                                                                                    | wers, a                       | Separate and                                                                                                    | DI ALCH H                                                                                                    | Bull I |
| - DE CLEAN             | ca11                                                                                                    | Holps                         |                                                                                                    | SI 4018 W                                                                                                    | 8.88   |
| 2 CLRANCE              |                                                                                                    |                               |                                                                                                    | TC48 W                                                                                                    | 8188   |
| Date Label             | 0 jmp                                                                                                    | Halls                         |                                                                                                    | PEL H                                                                                                    | 8119   |
|                        |                                                                                                    |                               | Construction of the second                                                                                       | PCN N                                                                                                    | 8188   |
|                        |                                                                                                    | Hais application              |                                                                                                    | 874 8                                                                                                    | BITE   |
|                        | 1                                                                                                    |                               |                                                                                                    | 10 P1                                                                                                    | BUTS . |
|                        | Hullpp:                                                                                                    |                               |                                                                                                    | 50 PS 8                                                                                                    | Bull   |
|                        | i fint an                                                                                                    | or ails arear in here         |                                                                                                    | ETM H                                                                                                    | Bull.  |
|                        | - res p                                                                                                    | the state broken sets         |                                                                                                    | 100 10                                                                                                    | 8185   |
| Balley Bulleton        |                                                                                                    |                               | لغر                                                                                                    | Part of the local division of the local division of the local divi | 100    |
| Testing - 1 million    |                                                                                                    |                               | 21                                                                                                    | <u>19 11</u>                                                                                                    | 100    |
| gc1 7798491 =          | - anno an an an an an                                                                                                    |                               | Name Walter                                                                                                    |                                                                                                    |        |
| Cyc/Sec: 1862795       |                                                                                                    | * ** ** ** ** ** ** **        | Boabad S Bred                                                                                                    |                                                                                                    |        |
| Frace: \$823/ \$823    |                                                                                                    |                               |                                                                                                    |                                                                                                    |        |
|                        | 8875 88 88 88 88 8                                                                                                    |                               |                                                                                                    |                                                                                                    |        |
|                        |                                                                                                    |                               |                                                                                                    |                                                                                                    |        |
|                        |                                                                                                    |                               |                                                                                                    |                                                                                                    |        |
|                        |                                                                                                    | A DAY WAY AND AND AND AND AND |                                                                                                    |                                                                                                    |        |
|                        | 0054 00 00 00 00 0                                                                                                    | * ** ** ** ** ** ** **        |                                                                                                    |                                                                                                    |        |
|                        | 2054 00 00 00 00 0                                                                                                    |                               |                                                                                                    |                                                                                                    |        |
| ت<br>بر<br>مراجع       | 2054 00 00 00 00 00 0                                                                                                    |                               | Notes and the second second second second second second second second second second second second second second  | 1                                                                                                    | 91     |

Figure 4-13 Program stops and watch variable

Click "Debug-> Reset" from the menu or press "Ctrl+F5" to reset the program. Then, you may emulate again starting from the program reset vector.

#### 4.3 CONNECT TO TARGET BY TRANSITION BOARD

The CON1 is the generic I/O port including all I/O of SN8P2xxx series. Connect different transition board to CON1 to meet each MCU's pin assignment. After ICE board V1.3, the CON1 is male socket. Please populate 60 pins **female** socket on transition board and connect transition board to SN8ICE 2K as following figure:

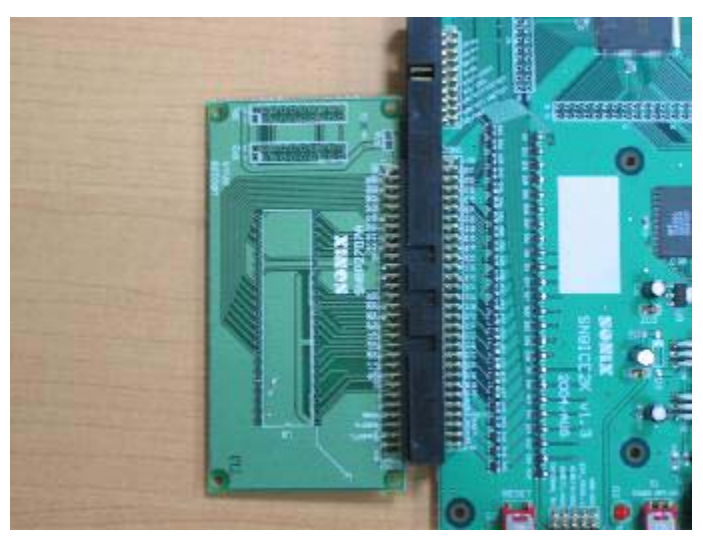

Figure 4-14 The 60 pins socket of transition board is **female** type

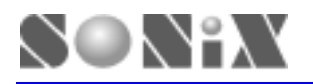

If users populate the 60 pins **male** socket on transition board. Please connect to SN8ICE 2K through two 60 pins cables as following figure:

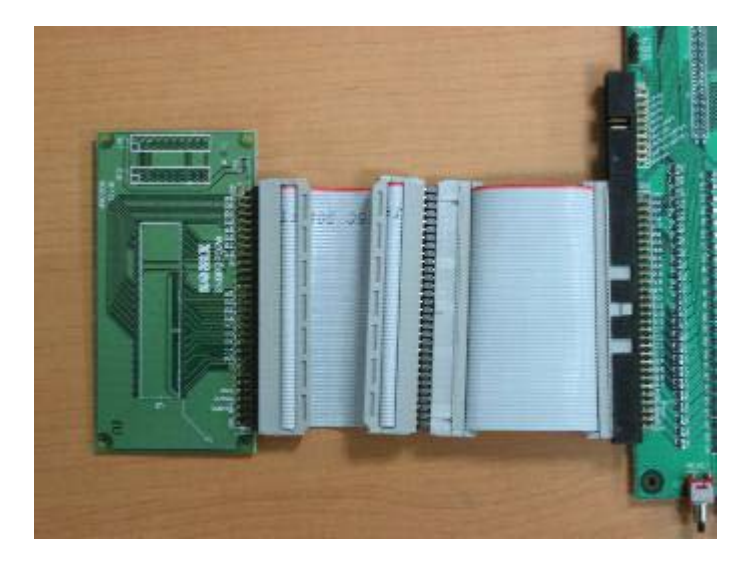

Figure 4-15 The 60 pins socket of transition board is **male** type

The following figure show how to connect Easy-Writer with SN8ICE 2K:

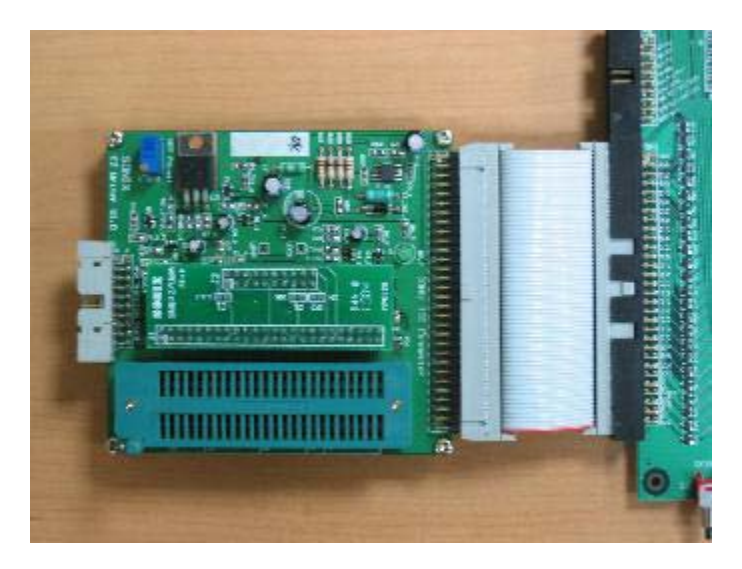

Figure 4-16 Connect Easy-Writer to SN8ICE 2K

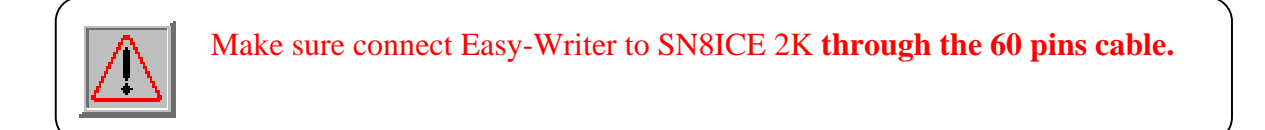

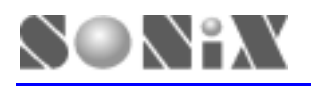

# **5 TROUBLE SHOOTING**

- **Q** The ICE is reset spontaneously sometimes in ICE mode.
  - A It occurs when the user maps his network printer to the LPT1 that is connected to the ICE system. To solve it, just map the network printer to LPT2.
- **Q** ICE can't work under Windows 2000.
  - A When ICE works under Windows 2000/ Windows XP, LPT port should be set in the BIOS. Please check the BIOS about the LPT configuration. It must be EPP, ECP, or Bi-direction.
- **Q** Could ICE work emulate the 3.3 voltage supply?
  - A Yes. Just remove the "INTERNAL 5V" jumper (near the RESET button) and supply the 3.3V DC power to the VDD and VSS pin of CON1 (I/O port interface) by target board.

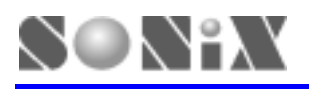

# 6 APPENDIX A

### **6.1 SN8ICE LIMITATION**

- Does not support SN8P1X series chip emulation.
- Maximum guarantee MIPS:
  - 8 MIPS at 5V (e.g. 16 MHz crystal and Fcpu = High\_Clk / 2)
  - 6 MIPS at 3V
- P5.2 open drain function shift to P5.0 Solution: Add open-drain transistor in P5.2 and add pull-up resistor in P5.0
- Can't emulate the ADCKS2 bit for SN8P270XA series chip. Solution: Always set ADCKS = "0" in SN8ICE 2K emulation.
- 12-bit ADC missing code is about 8LSB (9-bit resolution in half AVREFH input voltage, 12-bit resolution in other input voltage)

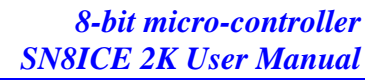

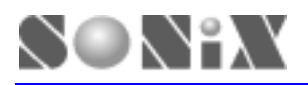

#### **6.2 COMPONENTS PLACEMENT**

Follow is the SN8ICE 2K PCB board, named SN8ICE2K version 1.3 and its components placement.

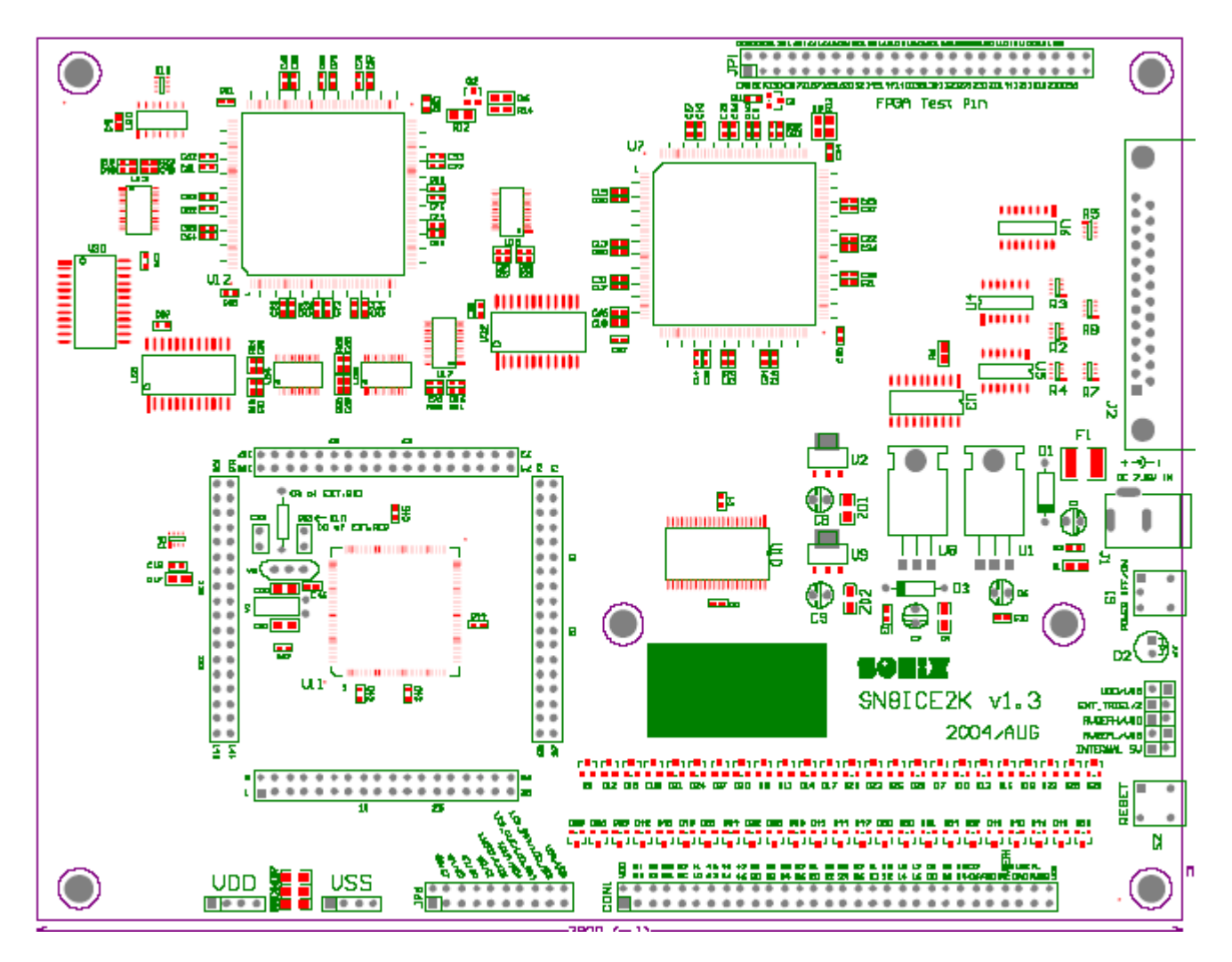

Figure 6-1 Component placement

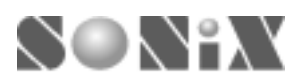

### **6.3 SOCKET and JUMPER DESCRIPTION**

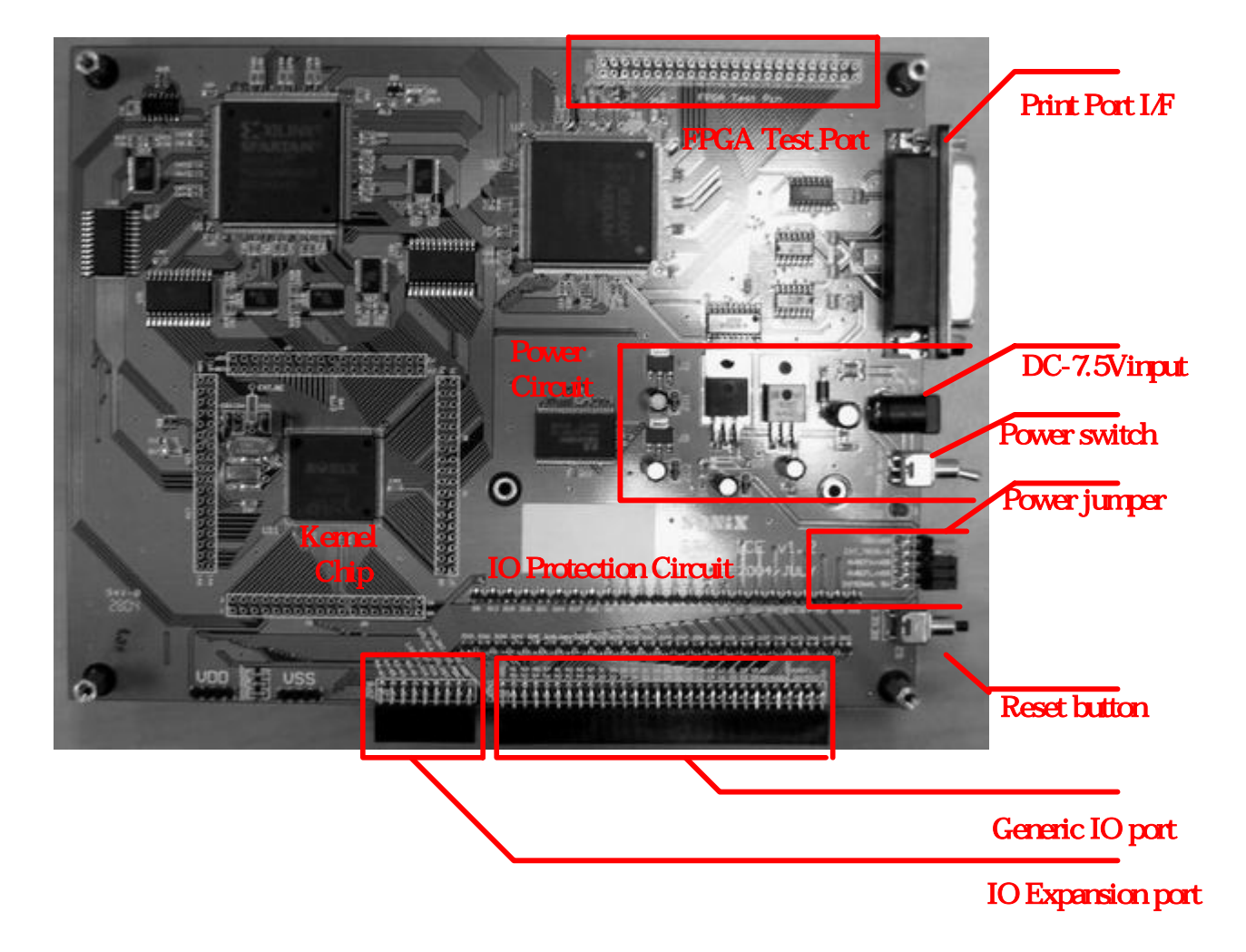

Figure 6-2 SN8ICE 2K socket and jumper position

- J1: 7.5V DC power supply input.
- J2: Printer port socket. Connect to PC.
- S1: Power switch
- S2: Reset button. Press S2 resets the SN8ICE 2K. The program restarts from address 0.
- **D5**: FPGA(U7) successful configuration indicator
- D6: FPGA(12) successful configuration indicator
- CON1: Generic IO port, including all SN8P2xxx series I/O
- JP1: FPGA Test Pin, reserved for internal usage.
- JP6: IO expansion port, reserved for future usage

**Power Jumper**:

INTERNAL 5V: Short this jumper to provide 5V by SN8ICE 2K power circuit

AVREFH/VDD: AVREFH is the ADC high reference voltage. Short this jumper will connect

the AVREFH to VDD. Remove this jumper and connect external reference

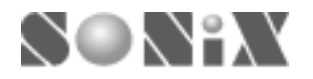

voltage to AVREFH pin of CON1 to provide user define ADC high reference voltage.

**AVREFL/VSS**: AVREFL s the ADC low reference voltage. Short this jumper will connect the AVREFL to VSS. Remove this jumper and connect external reference voltage to AVREFL pin of CON1 to provide user define ADC low reference voltage..

**EXT\_TRIG1/2**: reserved for future usage

**VDD/VSS**: reserved for future usage

When the SN8ICE 2K connect to Easy Writer, these two jumpers, AVREFH/VDD and AVREFL/VSS should be shorted

#### 6.4 CON1 and JP6: IO Port interface Circuit Schematic

| VDD 1     |                        | 2  | VDD    |
|-----------|------------------------|----|--------|
| P50-A 3   | VDD VDD                | 4  | P51-A  |
| P52-A 5   | PS.WSCK PS.1/SI        | 6  | P53-A  |
| P54-A 7   | P5.2/SO P5.3           | 8  | P55-A  |
| P56-A 9   | P5.4 P5.5              | 10 | P57-A  |
| P40-A 11  | PJ.0 PJ./              | 12 | P41-A  |
| P42-A 13  | P4.0/AD0 P4.1/AD1      | 14 | P43-A  |
| P44-A 15  | P4.2/AD2 P4.3/AD3      | 16 | P45-A  |
| P46-A 17  | P4.4/AD4 P4.5/AD5      | 18 | P47-A  |
| P30-A 19  | P2.0 P2.1              | 20 | P31-A  |
| P32-A 21  | P3.0 P3.1              | 22 | P33-A  |
| P34-A 23  | P3.2 P3.5<br>D3.4 D2.5 | 24 | P35-A  |
| P36-A 25  | D2.6 D2.7              | 26 | P37-A  |
| P20-A 27  | F3.0 F3.7              | 28 | P21-A  |
| P22-A 29  | P2.0 P2.1              | 30 | P23-A  |
| P24-A 31  | P2.2 P2.5              | 32 | P25-A  |
| P26-A 33  | D16 D17                | 34 | P27-A  |
| P10-A 35  | P2.0 P2.7              | 36 | P11-A  |
| P12-A 37  | P1.0 P1.1              | 38 | P13-A  |
| P14-A 39  | P14 P15                | 40 | P15-A  |
| P16-A 41  | DIG DI7                | 42 | P17-A  |
| P00-A 43  | P0.0/INITO P0.1/INIT1  | 44 | P01-A  |
| P02-A 45  | P0.2/INT2 P0.3         | 46 | P03-A  |
| P04-A 47  | P0.4 P0.5              | 48 | P05-A  |
| P06-A 49  | P0.6 P0.7              | 50 | P07-A  |
| AVDD 51   | AVDD NC                | 52 |        |
| Avrefh 53 | AVREFH NC              | 54 |        |
| DAO 55    | DAC AVREFL             | 56 | Avrefl |
| 57        | NC AGND                | 58 | AVSS   |
| VSS 59    | VSS VSS                | 60 | VSS    |
|           |                        |    |        |

 GPIO67
 O
 1
 2
 O
 GPIO66

 GPIO65
 0
 3
 4
 O
 GPIO66

 GPIO65
 0
 5
 6
 O
 GPIO62

 GPIO61
 0
 9
 10
 O
 LXOUT

 XIN
 0
 11
 12
 O
 XOUT

 XIN
 0
 11
 12
 O
 XOUT

 XIN
 0
 11
 12
 O
 XOUT

 XIN
 0
 11
 12
 O
 XOUT

 VDD
 0
 13
 14
 O
 LCD\_CLK1\_A

 VDD
 0
 17
 18
 O
 UCD\_DAT1

 VDD
 0
 9
 0
 VSS
 JP6

Figure 6-3 CON1: Generic IO Port

Figure 6-4 JP6: IO Expansion Port

Figure 6-5 listed the Generic IO port (CON1) pin assignment. All the IO action could be measured from this port. The JP6 is IO expansion port reserved for future usage.

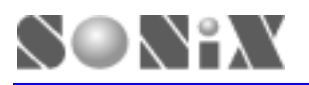

### **6.5 CLOCK INPUT CIRCUIT**

SN8ICE 2K provides two kind of circuit for the clock input. One is RC oscillator and the other is Crystal oscillator. Following is the picture of how the circuit connected.

#### 6.5.1 Install Crystal/Resonator oscillator circuit

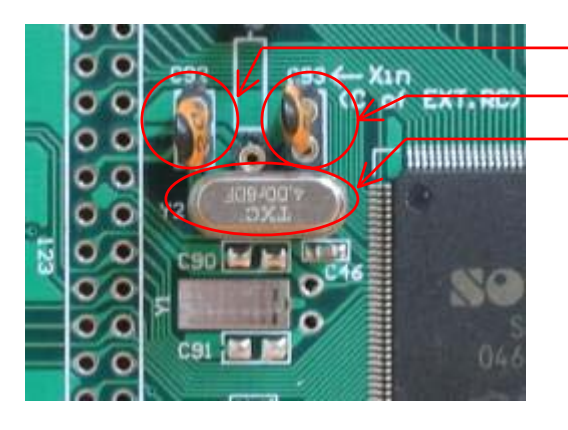

C92: Connect to XOUT C93: Connect to XIN Y2: High clock crystal

Figure 6-5 Install Crystal/Resonator oscillator

- Select High\_Clk code option =  $4M_X$ 'tal,  $12M_X$ 'tal or  $32K_X$ 'tal in assembler
- The factory default installation is 4MHz crystal

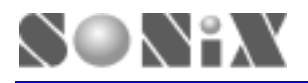

#### 6.5.2 Install RC oscillator circuit

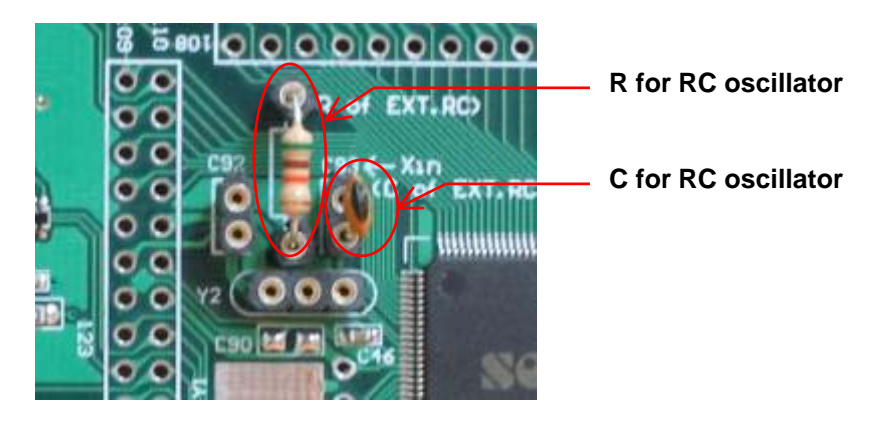

Figure 6-6 Install RC oscillator

- Remove the crystal/resonator in Y2
- Select High\_Clk code option = RC in assembler
- SN8ICE 2K RC oscillator frequency table. The following table is for design guidance only.

| VDD = 5V    | R = 3.3K  | R = 5.1K  | $\mathbf{R} = 10\mathbf{K}$ | R = 100K |
|-------------|-----------|-----------|-----------------------------|----------|
| C = 20  pF  | 3.333 MHz | 2.275 MHz | 1.190 MHz                   | 125 KHz  |
| C = 100  pF | 1.439 MHz | 954 KHz   | 491 KHz                     | 50 KHz   |
| C = 300  pF | 735 KHz   | 487 KHz   | 247 KHz                     | 25 KHz   |

| VDD = 3V    | R = 3.3K  | R = 5.1K  | $\mathbf{R} = 10\mathbf{K}$ | R = 100K |
|-------------|-----------|-----------|-----------------------------|----------|
| C = 20  pF  | 2.939 MHz | 2.041 MHz | 1.103 MHz                   | 124 KHz  |
| C = 100  pF | 1.322 MHz | 899 KHz   | 472 KHz                     | 49 KHz   |
| C = 300  pF | 698 KHz   | 470 KHz   | 245 KHz                     | 24 KHz   |

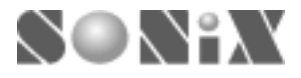

SONIX reserves the right to make change without further notice to any products herein to improve reliability, function or design. SONIX does not assume any liability arising out of the application or use of any product or circuit described herein; neither does it convey any license under its patent rights nor the rights of others. SONIX products are not designed, intended, or authorized for us as components in systems intended, for surgical implant into the body, or other applications intended to support or sustain life, or for any other application in which the failure of the SONIX products for any such unintended or unauthorized application. Buyer shall indemnify and hold SONIX and its officers, employees, subsidiaries, affiliates and distributors harmless against all claims, cost, damages, and expenses, and reasonable attorney fees arising out of, directly or indirectly, any claim of personal injury or death associated with such unintended or unauthorized use even if such claim alleges that SONIX was negligent regarding the design or manufacture of the part.

#### Main Office:

Address: 9F, NO. 8, Hsien Cheng 5th St, Chupei City, Hsinchu, Taiwan R.O.C. Tel: 886-3-551 0520 Fax: 886-3-551 0523

#### **Taipei Office:**

Address: 15F-2, NO. 171, Song Ted Road, Taipei, Taiwan R.O.C. Tel: 886-2-2759 1980 Fax: 886-2-2759 8180

#### Hong Kong Office:

Address: Flat 3 9/F Energy Plaza 92 Granville Road, Tsimshatsui East Kowloon. Tel: 852-2723 8086 Fax: 852-2723 9179

#### **Technical Support by Email:**

Sn8fae@sonix.com.tw